# **CONFIGURAZIONE ROUTER NELLA MODALITÀ BRIDGE**

La configurazione nella modalità Bridge è possibile solo se si dispongono i seguenti requisiti:

- 1. Il provider ADSL supporta il protocollo PPPoE LLC: ad oggi, dei principali operatori (Telecom, Infostrada, TELE2 e TISCALI) solo il provider Tiscali non lo supporta
- 2. È possibile collegare un solo PC al modem ADSL2+ Ethernet COMBO C

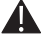

Nota: Con questa modalità è possibile collegare esclusivamente un unico PC o tramite cavo USB (solo su macchine Windows XP e successivi) oppure tramite cavo ethernet (Windows XP e successivi, GNU/Linux, Macintosh).

Per il collegamento ad internet è necessario avviare la connessione tramite la creazione di una connessione a banda larga. Questa modalità è utile ad esempio quando il proprio contratto adsl è a consumo/a tempo.

Con questa modalità viene assegnato direttamente alla scheda di rete un IP PUBBLICO, non essendoci più le funzionalità di NAT e FIREWALL presenti nella modalità ROUTER del dispositivo.

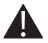

Nota: NON è necessario aprire o creare delle regole per i servizi / programmi sui propri PC (Emule, Torrent...).

### CONFIGURAZIONE MODEM ADSL 2+ ETHERNET COMBO C

- Accedere al menù di configurazione digitando l'indirizzo IP: http://192.168.1.1
- Alla richiesta di login inserire i parametri di accesso. Nelle impostazioni di fabbrica questi sono: User name: admin Password: admin
- Nel menù ADVANECED SETUP > WAN rimuovere il profilo già impostato tramite il pulsante REMOVE. Procedere alla nuova configurazione cliccando il pulsante ADD.
- Inserire VPI=8 e VCI=35 e cliccare il pulsante NEXT per procedere.

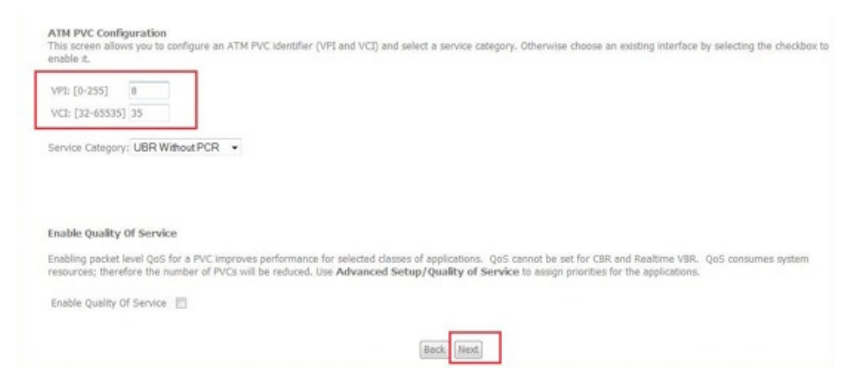

 Selezionare BRIDGING come tipo di connessione e LLC/SNAP-BRIDGING come Encapsulation mode e cliccare il pulsante NEXT.

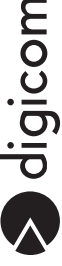

.

| nnection Type                                                                                                    |
|----------------------------------------------------------------------------------------------------|
| ect the type of network protocol and encapsulation mode over the ATM PVC that your ISP has instructed you to use. Note that 802.1q VLAN tagging is only available I<br>VEF, MER and Bridging. |
| PPP over ATM (PPPuA)                                                                                                    |
| PPP over Ethernet (PPPoE)                                                                                                    |
| MAC Encapsulation Routing (MER)                                                                                                    |
| IP over ATM (JPDA)                                                                                                    |
| Bindging                                                                                                    |
| capsulation Mode<br>C.(SNAP-BRIDGING +                                                                                                    |
| Back Ivent                                                                                                    |

Inserire un nome per la connessione creata nel campo Service Name:

Unselect the check box below to disable this WAN service

| Enable Bridge Service: | V       |      |
|------------------------|---------|------|
| Service Name:          | br_8_35 |      |
|                        |         |      |
|                        |         | Back |

• Cliccare su SAVE per salvare la configurazione.

| WAN Setup - Summ<br>Make sure that the set | ary<br>ttings below mat |
|--------------------------------------------|-------------------------|
| VPI / VCI:                                 | 8 / 35                  |
| Connection Type:                           | Bridge                  |
| Service Name:                              | br_8_35                 |
| Service Category:                          | UBR                     |
| IP Address:                                | Not Applicable          |
| Service State:                             | Enabled                 |
| NAT:                                       | Disabled                |
| Firewall:                                  | Disabled                |
| IGMP Multicast:                            | Not Applicable          |
| Quality Of Service:                        | Disabled                |

Click "Save" to save these settings. Click "Back" to make any modifications. NOTE: You need to reboot to activate this WAN interface and further configure services over this interface.

| Do ale | ( Charles ) |
|--------|-------------|
| Back   | Save        |

Next

• Successivamente cliccare il pulsante SAVE/REBOOT per salvare e attivare in maniera definitiva il profilo creato.

#### Wide Area Network (WAN) Setup

| VPI/VCI | Con. ID | Category | Service | Interface | Protocol | Igmp | QoS      | State   | Remove | Edit |
|---------|---------|----------|---------|-----------|----------|------|----------|---------|--------|------|
| 8/35    | 1       | UBR      | br_8_35 | nas_8_35  | Bridge   | N/A  | Disabled | Enabled |        | Edit |

 Attendere il riavvio del Modem ADSL2+ Ethernet COMBO C. La configurazione del router è terminata. È necessario ora configurare il computer.

## **CREAZIONE CONNESSIONE A BANDA LARGA**

In questa sezione della guida, viene descritta la procedura per la creazione e configurazione della connessione a banda larga tramite protocollo PPPoE. Ricordiamo che questa procedura è valida solo per i seguenti sistemi operativi:

- Windows Vista
- Windows Xp
- Mac OS 10.4.8 o successivo
- GNU/Linux

#### Windows Vista

 Cliccate sull'icona START, posizionata in basso a sinistra dello schermo del computer, e poi selezionate la voce Pannello di Controllo.

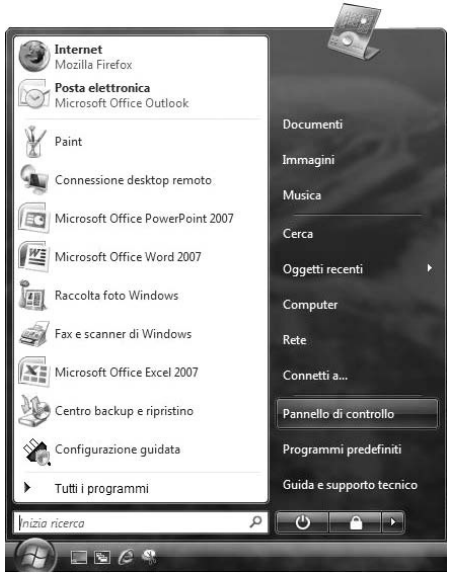

Comparirà la finestra relativa al Pannello di Controllo.

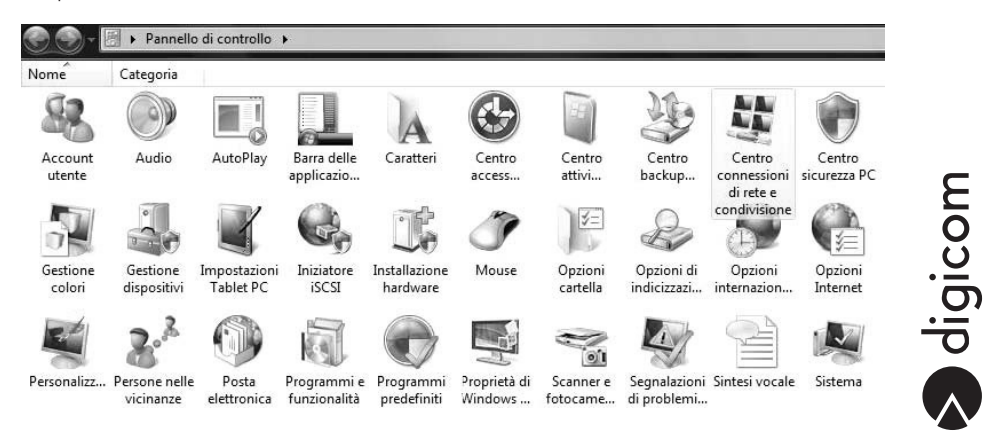

In modalità di Visualizzazione Classica effettuate un doppio click sull'icona Centro connessioni di rete e condivisione.

- Nella finestra Centro connessioni di rete e condivisione selezionate Configura una connessione o una rete.
- Selezionare la voce Connessione a Internet e cliccare il pulsante Avanti.

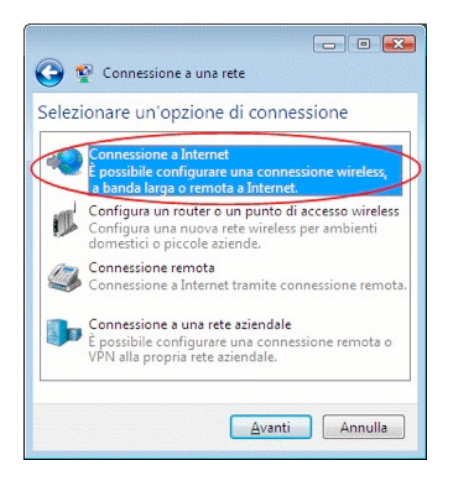

• Selezionare la voce Banda larga (PPPoE).

| S P Connessione a Internet                                                                                                 |            |       |
|----------------------------------------------------------------------------------------------------|------------|-------|
| Specificare la modalità con cui si desidera connettersi                                                                    |            |       |
| Banda larga (PPPoE)<br>Stabiliste la connessione utilizzando una connessione DSL o<br>che richiede nome utente e password. | via cavo   | >     |
|                                                                                                    |            |       |
| Sisualizza le opzioni di connessione per cui il computer non è ci<br><u>Aiutami a scegliere</u>                            | onfigurato |       |
|                                                                                                    | Annu       | ile 📄 |

- Nella schermata successiva verranno richiesti dei dati relativi alla linea ADSL; è necessario compilare i campi inserendo
  Username e Password forniti dall'operatore ADSL. Ad esempio:
  Nome utente: aliceadsI
  Password: aliceadsI
  Nome connessione: Alice ADSL
- Cliccare il pulsante Connetti.

| Immettere le infe<br>di servizi Interne | o internet<br>ormazioni ottenute dal provider<br>t (ISP) |
|-----------------------------------------|----------------------------------------------------------|
| Nome utente:                            | aliceadsl                                                |
| Password:                               | •••••                                                    |
|                                         | Mostra caratteri                                         |
|                                         | Memorizza password                                       |
| Nome conne <u>s</u> sione:              | Alice ADSL                                               |
| 🛞 🔄 <u>C</u> onsenti l'uti              | lizzo della connessione ad altri utenti                  |
| Questa opzio                            | ne consente a chiunque di accedere al computer           |
| Non dispondo di un                      | la connessione.                                          |

#### Windows XP

• Entrare nel Pannello di Controllo e quindi in Connessioni di rete.

| 🕏 Pannello di controllo                                   |                           |                            |                             |                     |                               | ×   |
|-----------------------------------------------------------|---------------------------|----------------------------|-----------------------------|---------------------|-------------------------------|-----|
| File Modifica Visualizza Preferiti                        | Strumenti ?               | al and a second            |                             | W. Standard         |                               | 72  |
| 🔇 Indietro 🕤 🕤 👌 🔎 Cerca                                  | 🜔 Cartelle                | ·                          |                             |                     |                               |     |
| Indirizzo 📴 Pannello di controllo                         |                           |                            |                             |                     | - 3                           | /ai |
| Pannello di controllo 🛞                                   | ¢.                        | 82                         | 2                           |                     |                               | ~   |
| Passa ala visualizzazione per<br>categorie                | Accesso<br>facilitato     | Account<br>utente          | Aggiornamenti<br>automatici | applicazioni        | Caratteri                     |     |
| Vedere anche 🛞                                            | Centro<br>skurezza PC     | Collegamento<br>senza fili | Connessioni di<br>rete      | Data e ora          | Installazione<br>applicazioni |     |
| <ul> <li>Guida in linea e supporto<br/>tecnico</li> </ul> |                           | 1 Installations            | Instalazione                |                     | Maria                         |     |
|                                                           | guidata rete              | hardware                   | rete senza fili             |                     | 1                             |     |
|                                                           | Operazioni<br>pianificate | Opzioni<br>cartella        | Opzioni<br>internazio       | Opzioni<br>Internet | Opzioni<br>mode               |     |
|                                                           | -                         | -                          |                             | 3                   | 1                             |     |
|                                                           | Opzioni                   | Periferiche di             | Posta                       | Scanner e           | Schermo                       | ¥   |

• All'interno di Connessioni di rete, selezionare File > Nuova Connessione...

| File | Modifica Visualizza      | Preferiti | Str | umenti |
|------|--------------------------|-----------|-----|--------|
| C    | onnetti                  | Ic.       |     | Carl   |
| St   | ato                      | Cer       | La  | Car    |
| Ri   | pristina                 |           |     |        |
| N    | uova connessione         |           | ^   | 2      |
| In   | stallazione guidata rete | 일         |     |        |
| Cr   | ea copia                 |           |     | LAN    |
| Cr   | ea collegamento          |           |     | -5     |
| Eli  | mina                     |           |     |        |
| Ri   | nomina                   |           |     | Ľ      |
| Pr   | oprietà                  |           |     |        |
| c    | indi                     |           |     | Ren    |

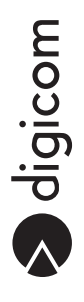

.

• A questo punto partirà il Wizard di Creazione guidata nuova connessione. Cliccare il pulsante Avanti.

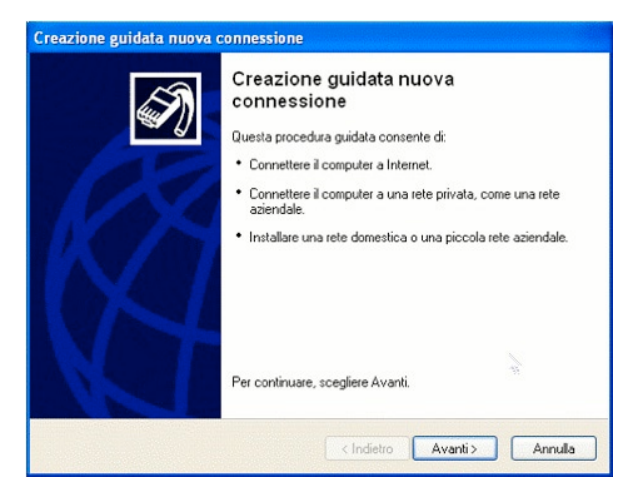

Selezionare l'opzione Connessione a Internet e cliccare il pulsante Avanti.

| Creazione guidata nuova connessione                                                                  |                                                                                                 |  |
|----------------------------------------------------------------------------------------------------|-------------------------------------------------------------------------------------------------|--|
| Tipo di connessione di rete<br>Scegliere l'operazione da effettuare.                                 | Ð                                                                                               |  |
| Onnessione a Internet                                                                                |                                                                                                 |  |
| Consente di connettere il computer a In<br>elettronica.                                              | ternet e di esplorane 3 Web e leggere la posta                                                  |  |
| Connessione alla rete aziendale                                                                      |                                                                                                 |  |
| Consente di connettere il computer a u<br>o VPN e di lavorare da casa, da una fili                   | na rete aziendale, mediante connessione remota<br>ale o da un'altra ubicazione.                 |  |
| 🔿 Installazione di una rete domestic                                                                 | a o di una piccola rete aziendale                                                               |  |
| Consente di connettere il computer a u<br>esistente o di installarne una nuova.                      | na rete domestica o a una piccola rete aziendale                                                |  |
| O Installazione di una connessione                                                                   | avanzata                                                                                        |  |
| Consente di connettere il computer dire<br>seriale, parallela o a infrarossi o di impo-<br>computer. | ttamente a un altro computer mediante la porta<br>starlo per consentire la connessione di altri |  |
|                                                                                                    | (Indietro Avanti) Annulla                                                                       |  |
|                                                                                                    | Cindicito Avanto Arintalia                                                                      |  |

.

• Selezionare l'opzione Imposta connessione manualmente e cliccare il pulsante Avanti.

| reazione guidata nuova connessione                                                                                                    |                                               |  |
|----------------------------------------------------------------------------------------------------|-----------------------------------------------|--|
| Preparazione<br>La procedura guidata sta preparando la connessione Internet.                                                                                                    | I)                                            |  |
| Indicare la modalità di connessione a Internet.                                                                                                    |                                               |  |
| 🔘 Scegli da un elenco di provider di servizi Internet                                                                                                    | (ISP)                                         |  |
| Imposta connessione manualmente                                                                                                    |                                               |  |
| Per una connessione remota, sarà necessario disporre di un<br>password e un numero di telefono per il provider di servizi Int<br>banda larga, il numero di telefono non è necessario. | nome di account, una<br>ternet. Per account a |  |
| 🔘 Utilizza il CD fornito dall'ISP                                                                                                    |                                               |  |
|                                                                                                    |                                               |  |
|                                                                                                    |                                               |  |
| < Indietro Ava                                                                                                    | anti > Annulla                                |  |

Selezionare l'opzione Connessione a banda larga con immissione di nome utente e password e cliccare il pulsante Avanti.

| Connessione Internet<br>Indicare la modalità di conne           | essione a Internet.                                                                                               |
|-----------------------------------------------------------------|----------------------------------------------------------------------------------------------------|
| O Connessione tramite                                           | modem remoto                                                                                                    |
| Connessione mediante n                                          | nodem e normale linea telefonica o ISDN.                                                                          |
| Connessione a banda<br>password                                 | a larga con immissione di nome utente e                                                                           |
| Connessione a velocità<br>di connessione può ancl<br>Ethernet). | elevata mediante modem via cavo o linea DSL. Questo tipo<br>he essere definita PPoE (Point-to-Point Protocol over |
| O Connessione a banda                                           | a larga sempre attiva                                                                                             |
| Connessione a velocità i<br>LAN. È sempre attiva e r            | elevata mediante modern via cavo o connessione DSL o<br>non richiede l'immissione di nome utente e password.      |
|                                                                 |                                                                                                    |

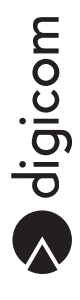

• Alla voce Nome ISP inserire un nome alla connessione creata e cliccare il pulsante Avanti.

| Iome connessione<br>Specificare il nome del servizio che | fornisce la connessione Internet. |  |
|----------------------------------------------------------|-----------------------------------|--|
| Immettere il nome dell'ISP nello spazi                   | o sottostante.                    |  |
| Nome ISP<br>Alice                                        |                                   |  |
| Il nome immesso sarà il nome della co                    | onnessione che si sta creando.    |  |
|                                                          |                                   |  |
|                                                          |                                   |  |
|                                                          |                                   |  |
|                                                          |                                   |  |

- Nella schermata successiva, inserire i parametri forniti dall'operatore ADSL.
   Nome utente: la UserID di accesso ad Internet.
   Password: la password di accesso ad Internet.
   Conferma password: riscrivi la password di accesso ad Internet.
- Cliccare il pulsante Avanti per continuare.

| Informazioni sull'accou<br>È necessario disporre<br>all'account Internet. | unt Internet<br>di un nome account e di una password per accedere                                                                                                |
|---------------------------------------------------------------------------|----------------------------------------------------------------------------------------------------|
| Immettere un nome di<br>informazioni e conserv<br>sono state dimenticate  | account ISP e la relativa password, quindi prendere nota di tali<br>arle in un luogo sicuro. Se il nome di account o la password esistenti<br>, contattare ITSP. |
| Nome utente:                                                              | Login Cliente                                                                                                    |
| Password:                                                                 | ••••••                                                                                                    |
| Conferma password:                                                        |                                                                                                    |
| Utilizza questo nor<br>utenti                                             | ne di account e password per la connessione a internet di tutti gli                                                                                              |
| 🗹 Imposta questa co                                                       | nnessione Internet come predefinita                                                                                                    |
|                                                                           |                                                                                                    |
|                                                                           |                                                                                                    |

- Cliccare su Fine per concludere la creazione guidata nuova connessione.
- A questo punto verrà avviata la connessione.

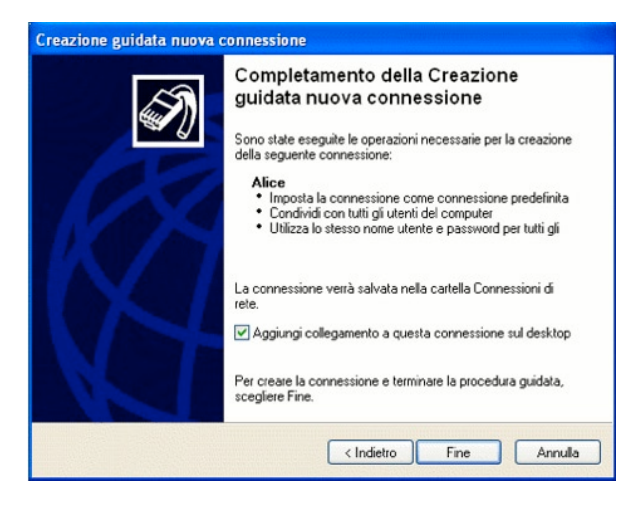

#### Mac OS X 10.4.8 o successivo

 Per procedere alla configurazione del client PPPoE integrato in Mac OS X è necessario cliccare il menù Mela e quindi Preferenze di Sistema.

| Ğ  | Finder      | Archivio    | Composi |
|----|-------------|-------------|---------|
| In | fo su que   | sto Mac     |         |
| 0  | ttieni Soft | ware Mac C  | os x    |
| Pr | eferenze    | di Sistema. |         |
| D  | ock         |             | •       |
| Po | ostazione   |             | •       |
| El | ementi re   | centi       | •       |
| U  | scita Forz  | ata         |         |
| St | ор          |             |         |
| Ri | avvia       |             |         |
| Sr | netti       |             |         |
| Lo | gout        |             | ¢₩Q     |

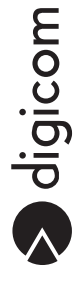

• Si aprirà la seguente finestra:

| 000                       |          | Pr          | referenze di S | istema         |          | 0            |
|---------------------------|----------|-------------|----------------|----------------|----------|--------------|
| Mostra Tutte              | Monitor  | Suono Netwo | rk Disco di Av | vio            |          |              |
| Personale                 |          |             |                |                |          |              |
|                           | 5        | -           |                | 3              |          | 2            |
| Accesso<br>Universale     | Desktop  | Dock        | Generale       | Internazionale | Login    | Salvaschermo |
| Hardware                  |          |             |                |                |          |              |
| 6                         |          | 0           | 0              | ۵              | 41.      |              |
| ColorSync                 | Monitor  | Mouse       | Risparmio Ener | gia Suono      | Tastiera |              |
| Internet e N              | etwork   | $\frown$    |                |                |          |              |
| 1                         |          | (0)         |                |                |          |              |
| Condivisione              | Internet | Network     | QuickTime      |                |          |              |
| Sistema                   |          | ~           |                |                |          |              |
| (.)                       | 9        | Chi         | 2              | 1              | ٥        |              |
| Aggiornamento<br>Software | Classic  | Data & Ora  | Disco di Avvi  | o Utenti       | Voce     |              |

- Selezionare l'icona Network.
- Per aggiungere un servizio PPPoE clicca sul segno + (aggiungi) in basso a sinistra:

|                          | Posi          | zione: Automatica      |                                                                   |
|--------------------------|---------------|------------------------|-------------------------------------------------------------------|
| Ethernet                 | (interior)    | Stato:                 | Collegato                                                         |
| FireWire<br>Non connesso | Y             |                        | Ethernet è attualmente attivo con l'indirizzo<br>IP 192.168.1.19. |
| AirPort                  | (             | Configura:             | Utilizzo di DHCP                                                  |
|                          | Indirizzo IP: | 192.168.1.19           |                                                                   |
|                          |               | Maschera di sottorete: | 255.255.255.0                                                     |
|                          |               | Router:                | 192.168.1.1                                                       |
|                          |               | Server DNS:            | 192.168.1.1                                                       |
|                          |               | Domini di ricerca:     | homenet.telecomitalia.it                                          |
|                          |               | Domini di ricerca:     | homenet.telecomitalia.it (Avanzate)                               |

Nella nuova finestra, nel campo Interfaccia scegliere la voce PPPoE e nel campo Ethernet scegliere la voce Ethernet.
 Cliccare il pulsante Crea.

|     | Interfaccia: | PPPoE          |                      |
|-----|--------------|----------------|----------------------|
|     | Ethernet     | Ethernet       | K                    |
| Nor | ne servizio: | Alice Ethernet | include a section of |

 Nell'elenco delle interfacce di rete verrà aggiunta la nuova connessione. Selezionare la nuova connessione (ad esempio Alice Ethernet) e digitare nei campi Nome account e Password i dati forniti dall'operatore. Per avviare la connessione cliccare il pulsante Collega.

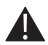

Nota: Abilitando con un segno di spunta la voce in basso Mostra stato PPPoE nella barra dei menu è possibile gestire più agevolmente la connessione.

| Mostra tutte                                             |                                                               | (Q                                                                             |
|----------------------------------------------------------|---------------------------------------------------------------|--------------------------------------------------------------------------------|
| Pi                                                       | sizione: Automatica                                           |                                                                                |
| Ethernet<br>Collegato     Alice Ethernet<br>Non connesso | Stato: Non                                                    | connesso                                                                       |
| FireWire<br>Non connesso     Spenta                      | Nome Servizio PPPoE: Form<br>Nome account: alice<br>Password: | nito da ISP quando richiesto<br>eadsl<br><br>icorda questa password<br>Collega |
| + - 0.                                                   | Mostra stato PPPoE nella                                      | a barra dei menu (Avanzate) ?                                                  |

#### **GNU/**Linux

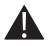

Nota: in base alla distribuzione Linux, alla versione Kernel o al Network manager, la procedura di creazione e configurazione della connessione PPPoE potrebbe variare da quella riportata in questa guida.

- · Aprire una finestra del terminale e digitare: sudo pppoeconf
- E' sufficiente seguire le istruzioni riportate a video, utilizzando i parametri di default suggeriti:

| Г | Sono stati trovati tutti i dispositivi?                                                                                               |
|---|----------------------------------------------------------------------------------------------------|
|   | Trovato 1 dispositivo ethernet:<br>eth0                                                                                               |
|   | Le interfacce ethernet sono tutte elencate sopra?<br>(Se no, sarà avviato modconf per caricare manualmente<br>i moduli delle schede). |
|   | Oppure premere Esc per terminare.                                                                                                    |
|   | <n0></n0>                                                                                                    |

Ele Modifica Visualizza Terminale Schede Ajuto

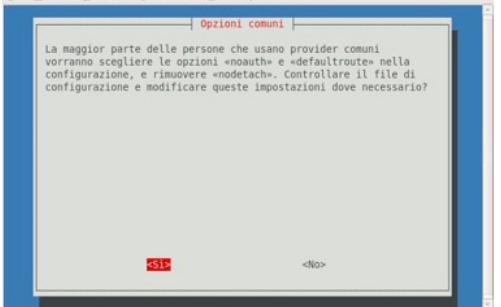

Ele Modifica Visualizza Terminale Schede Ajuto

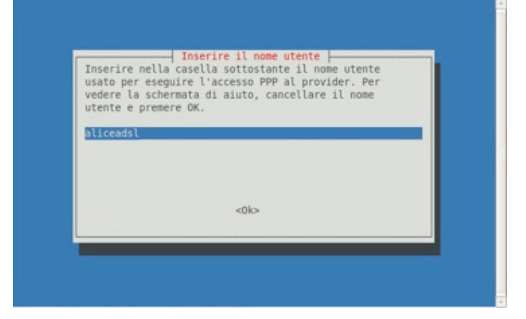

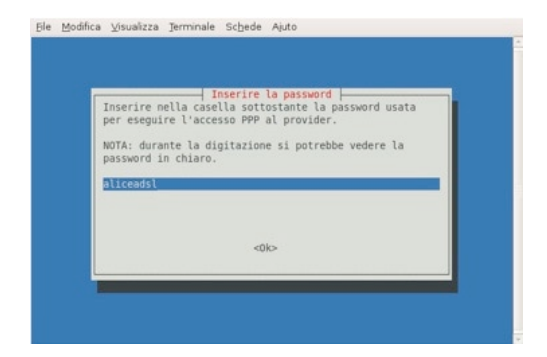

Ele Modifica ⊻isualizza Terminale Schede Ajuto

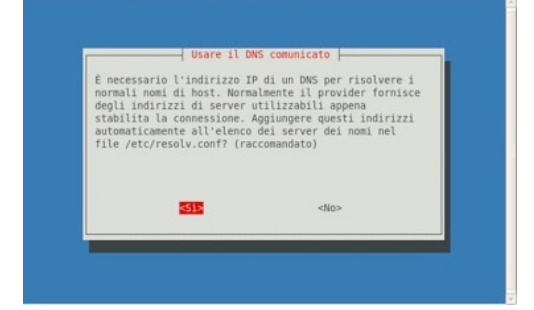

Ele Modifica ⊻isualizza Terminale Schede Ajuto

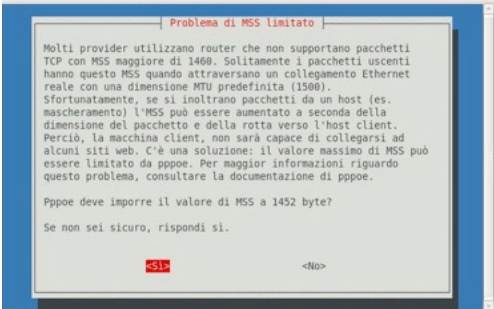

Ble Modifica ⊻isualizza Jerminale Schede Ajuto

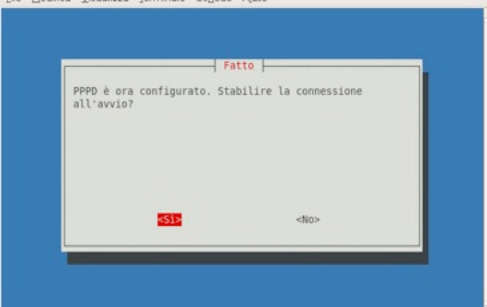

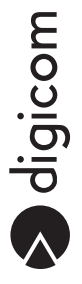

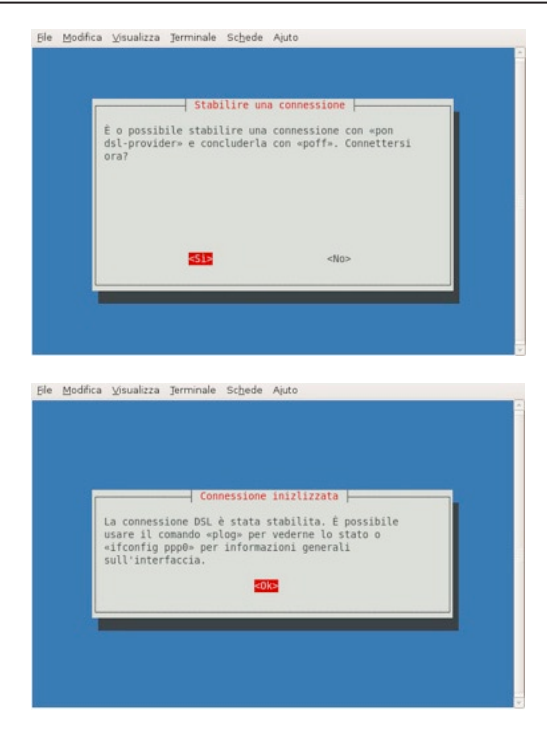

Terminata la configurazione con i parametri per l'accesso ad Internet forniti dal provider, per avviare la connessione è necessario aprire il terminale e digitare il comando **pon dsl-provider**:

| 😋 Applicazioni Risorse Sistema 😻 🗑 🔤                                                                                                    | 100 C                                                                                                    |                                                                                                    | 😂 🚼 🖉 🍕 mar 8 apr, 15.02 😈 aq                                                                                                    |
|----------------------------------------------------------------------------------------------------|----------------------------------------------------------------------------------------------------|----------------------------------------------------------------------------------------------------|----------------------------------------------------------------------------------------------------|
|                                                                                                    |                                                                                                    | aql@AQL-UbuntuGG: ~                                                                                                    | _ 0 X                                                                                                    |
| Ele Modica Vaukiza Jerminale Schede Au<br>RK packets:1111 errors:0 dropped:<br>TK packets:144 errors:6 dropped:<br>collisions:0 txqueuelen:100<br>RK bytes:1207975 (1.1 R8) TK byt<br>Base address:dxx400 Memory:feba01                                                                                                    | to<br>:0 overruns:0 frame:0<br>0 overruns:0 carrier:0<br>tes:89829 (87.7 KB)<br>000-febc0000                                                                                                    |                                                                                                    | ·                                                                                                    |
| Link encapilocal Loopback<br>inst addr:127.5.0.1 Mark.255.0.0<br>inst0 addr:127.5.0.128.0xpc:Not<br>UP LOPBACK NUMBANDS HTL:16430 P<br>RK packets:0 errors:0 dropped:0<br>TX packets:0 errors:0 dropped:0<br>Callision:0 txqueuelen:0<br>RK bytes:0 (0.6 b) TX bytes:0 (1                                                                                                    | 0.0<br>Matric:1<br>overruns:0 frame:0<br>overruns:0 carrier:0<br>0.0 b)                                                                                                    | i and and and                                                                                                    | lyAqusHamtaGora. 🕞 🕫 🕷                                                                                                    |
| aql0AGL-UburtuGG:- pon dS1-provider<br>Plugin rp-pope.so tosten<br>elback.uburtuGG: s1fConfig<br>etb0 Link encopilermet meddre 00:11<br>Link encopilermet meddre 00:12<br>Link to durin feb0:12:10.45ffrebon<br>UP BRADCAST RUMINE MAIILGAT<br>RK packets:1212 errors:0 dropped:<br>tX packets:122 errors:0 dropped:<br>tX packets:122 errors:0 dropped:<br>tX bytes:1280622 [1.1:M0] TX bytes:<br>Bace addres:10x400 Memory:tcba00 | gber E mennede per Al-provider per<br>Breet in zenerositane<br>Breet in zenerositane<br>Joie Mai, IFT: IC<br>1848, L.255. Mask: 235, 235, 255, 0<br>IfT://G4.5cope:Link<br>HTU:1550. Metric:1<br>0 overruns:0 frame:0<br>0 overruns:0 frame:0<br>0 overruns:0 carrier:0<br>tes:50405 (08.2 KB)<br>000 - fob:0000 | pie goofica groundza jeromenie sobje-<br>de bytes from ::i-1:147.googie.com<br>64 bytes from ::i-1:147.googie.com<br>64 bytes from ::i-1:147.googie.com<br>64 bytes from ::i-1:147.googie.com<br>64 bytes from ::i-1:147.googie.com<br>64 bytes from ::i-1:147.googie.com<br>64 bytes from ::i-1:147.googie.com<br>64 bytes from ::i-1:147.googie.com<br>64 bytes from ::i-1:147.googie.com<br>64 bytes from ::i-1:147.googie.com<br>64 bytes from ::i-1:147.googie.com<br>64 bytes from ::i-1:147.googie.com<br>64 bytes from ::i-1:147.googie.com<br>64 bytes from ::i-1:147.googie.com | <pre>6 Apid<br/>2078.5.15.147):1009_seq=21 ttl=244 time=58.4 ms<br/>2078.5.15.147):1009_seq=22 ttl=244 time=78.ms<br/>2078.5.15.147):1009_seq=22 ttl=244 time=78.ms<br/>2078.5.15.147):1009_seq=22 ttl=244 time=78.ms<br/>2078.5.15.147):1009_seq=22 ttl=244 time=78.ms<br/>2078.5.15.147):1009_seq=22 ttl=244 time=78.ms<br/>2078.5.15.147):1009_seq=22 ttl=244 time=78.ms<br/>2078.5.15.147):1009_seq=22 ttl=244 time=78.ms<br/>2078.5.15.147):1009_seq=22 ttl=244 time=78.ms<br/>2078.5.15.147):1009_seq=22 ttl=244 time=78.ms<br/>2078.5.15.147):1009_seq=20 ttl=244 time=78.ms<br/>2078.5.15.147):1009_seq=20 ttl=244 time=78.ms<br/>2078.5.15.147):1009_seq=20 ttl=244 time=78.ms<br/>2078.5.15.147):1009_seq=20 ttl=244 time=78.ms<br/>2078.5.15.147):1009_seq=20 ttl=244 time=78.ms</pre>                                                                                                    |
| le Link encapilocal Loopback<br>inet addr:127.0.0.1 Mask:255.0.0<br>UP LOOPBACK RUMATUNG MTU:16436 P<br>RK packets:0 errors:0 dropped:0<br>TX packets:0 errors:0 dropped:0<br>Callision:0 txpueuelen:0<br>RK bytes:0 (0.0 b) TX bytes:0 (1                                                                                                    | 0.0<br>Werrc:1<br>overruns:0 frame:0<br>overruns:0 carrier:0<br>0.0 b)                                                                                                    | 64 bytes from w-in-1447.google.com<br>64 bytes from w-in-1447.google.com<br>64 bytes from w-in-1447.google.com<br>64 bytes from w-in-1447.google.com<br>64 bytes from w-in-1447.google.com<br>64 bytes from w-in-1447.google.com<br>64 bytes from w-in-1447.google.com<br>64 bytes from w-in-1447.google.com                                                                                                    | 200.65.153.1471.1459.1494.41444 tabe35.8 m<br>200.65.153.1471.109.94935 tttl444 tabe35.8 m<br>200.55.153.1471.109.94935 tttl444 tabe35.8 m<br>200.55.153.1471.109.94935 tttl443 tabe37.8 m<br>200.55.153.1471.109.94935 tttl443 tabe37.5 m<br>200.55.153.1471.109.94935 tttl443 tabe37.5 m<br>200.55.153.1471.109.94935 tttl443 tabe37.5 m<br>200.55.153.1471.109.94935 tttl443 tabe37.5 m<br>200.55.153.1471.109.94935 tttl443 tabe37.5 m<br>200.55.153.1471.109.94945 tttl443 tabe37.5 m<br>200.55.153.1471.109.94945 tttl442 tabe37.5 m<br>200.55.153.1471.109.94945 tttl442 tabe37.5 m<br>200.55.153.1471.109.94945 tttl442 tabe37.5 m<br>200.55.153.1471.109.94945 tttl442 tabe37.5 m<br>200.55.153.1471.109.94945 tttl442 tabe37.5 m<br>200.55.153.1471.109.94945 tttl442 tabe37.5 m<br>200.55.153.1471.109.94945 tttl442 tabe37.5 m<br>200.55.153.1471.109.9495 tttl442 tabe37.5 m<br>200.55.153.1471.109.9495 tttl442 tabe37.100.55.100.100.100.100.100.100.100.100. |
| ppp Link encap:Point-to-Point Protoco<br>inst addr.187.8,14,172<br>uP PoiNtOPOINT NUMERINA NoAP Mult<br>RX packets:4 errors:0 dropped:0 c<br>iX packets:4 errors:0 dropped:0 c<br>iX packets:4 errors:0 dropped:0 c<br>iX packets:8 transmissioners:0<br>RX bytes:16 (do. b) TX bytes:5<br>RX bytes:16 (do. b) TX bytes:5                                                                                                    | ol<br>140.100.1 Mask:255.255.255.255<br>TICAST MTU:1492 Metric:1<br>overruns:0 frame:0<br>Werruns:0 Casries:0<br>4 (54.0 b)                                                                                                    | 64 bytes from mu-in-f147.google.com (                                                                                                    | 209,85.135.147): scmp_seq=42 tt(=244 time=57.4 ms                                                                                                    |
| aql@AQL-UbuntuGG:-\$                                                                                                    |                                                                                                    |                                                                                                    |                                                                                                    |
| 🕱 🗍 aql@AQL-UbuntuGG 🛛 🕘 [Digicom S.p.A                                                                                                    | A. Hom ) 🖬 aqi@AQL-UbuntuGG                                                                                                    | )                                                                                                    | <u>é</u> 📧                                                                                                    |

•

- Verrà creata l'interfaccia **ppp0**, alla quale verrà assegnato l' IP PUBBLICO da parte del gestore. Per terminare la connessione è sufficiente digitare il comando **poff dsI-provider**: ٠
- .

| Narrenni House Status 🥰 🖓 🕎 🕅                                                                                                    | top Ma a status a status a sta |
|----------------------------------------------------------------------------------------------------|----------------------------------------------------------------------------------------------------|
| aql@AQL-UbuntuGG: ~                                                                                                    | and the second second sec                                                                                                    |
| Modifica Visualizza Jerminale Schede Ajuto                                                                                                    |                                                                                                    |
| TX packets:92 errors:0 droppedi0 verruns:0 carizri0<br>collisions:0 toxpoutelenic)<br>RX bytes:1200021 (1.1 MB) TX bytes:9405 (88.2 XB)<br>Base addressibadeB MenoryItabd004:fcb000                                                                                                    |                                                                                                    |
| Link enragilocil Logdack<br>Link addr: 21.20.8.1 Nasil:55.0.0.0<br>De Logdack MaRNIs MTU-1645. Metric:1<br>NC packets:0 error:0 droppod 0 everus:0 frame:0<br>TX packets:0 errors:0 droppod 0 everus:0 frame:0<br>TX packets:0 errors:0 droppod 0 everus:0 frame:0<br>K bytes:0 (0.0.0) TX bytes:0 (0.0.0)                                                                                                    |                                                                                                    |
| Link eccag-balat-to-balat Postcoll<br>line address, 30,4122, P-1-1213,046.100.1 Pusk:255,255,255,255,255<br>uP POSTOPOLT FUNKIS MARP PALTICAST PMU:1492 Petrici<br>R packtrist, arrorsis deroped overruns it care and<br>packtrist, arrorsis deroped overruns it care and<br>collision:d tapavelments<br>K byte:sim (0.6.0 b) TK byte:sim (5.4.0 b)                                                                                                    |                                                                                                    |
| QL-UbuntuGG:~\$ poff dsl-provider get terminer to connection                                                                                                    |                                                                                                    |
| NL-Bhorthofi-5 if ifconfig<br>Link eccgs/Ehrenct Housdor 00:13:04:08:FF:1C<br>Link eccgs/Ehrenct Housdor 00:13:04:08:FF:1C<br>Link eccgs/Ehrenct Housdor 17:04 Science 17:04<br>UP BADACAST RUBHING MULTICAST MULISSO Perticit<br>UP BADACAST RUBHING MULTICAST MULISSO Perticit<br>RC packets:12:02 errors:0 dropped:0 everynasis frame:0<br>TX packets:12:02 errors:0 dropped:0 everynasis frame:0<br>Collision:0 toupweathen:00<br>RC bytes:1379737 Li. 0 M01 TX bytes:130939 (133.7 KB)<br>Base address/baseBaPenory:Heusdor0-fectod0 |                                                                                                    |
| Link eergejischi Loopdack<br>Link ederizit,0.0.1 Meairis5.0.0.0<br>Hend Gaddri 112/22 Scopenmost<br>UP LooPdack ManRhom MTLI646 Merric:1<br>NK packetsi0 errorsi6 droppedio everrusi8 frame;0<br>NK packetsi0 errorsi6 droppedio everrusi8 carrier0<br>collisioni:0 txupumblen:0<br>K bytesi0 (0.0 h) TK bytesi0 (0.0 h)                                                                                                    |                                                                                                    |
| QL-UbuntuGG:~\$                                                                                                    |                                                                                                    |
|                                                                                                    |                                                                                                    |

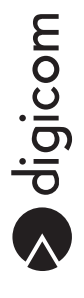